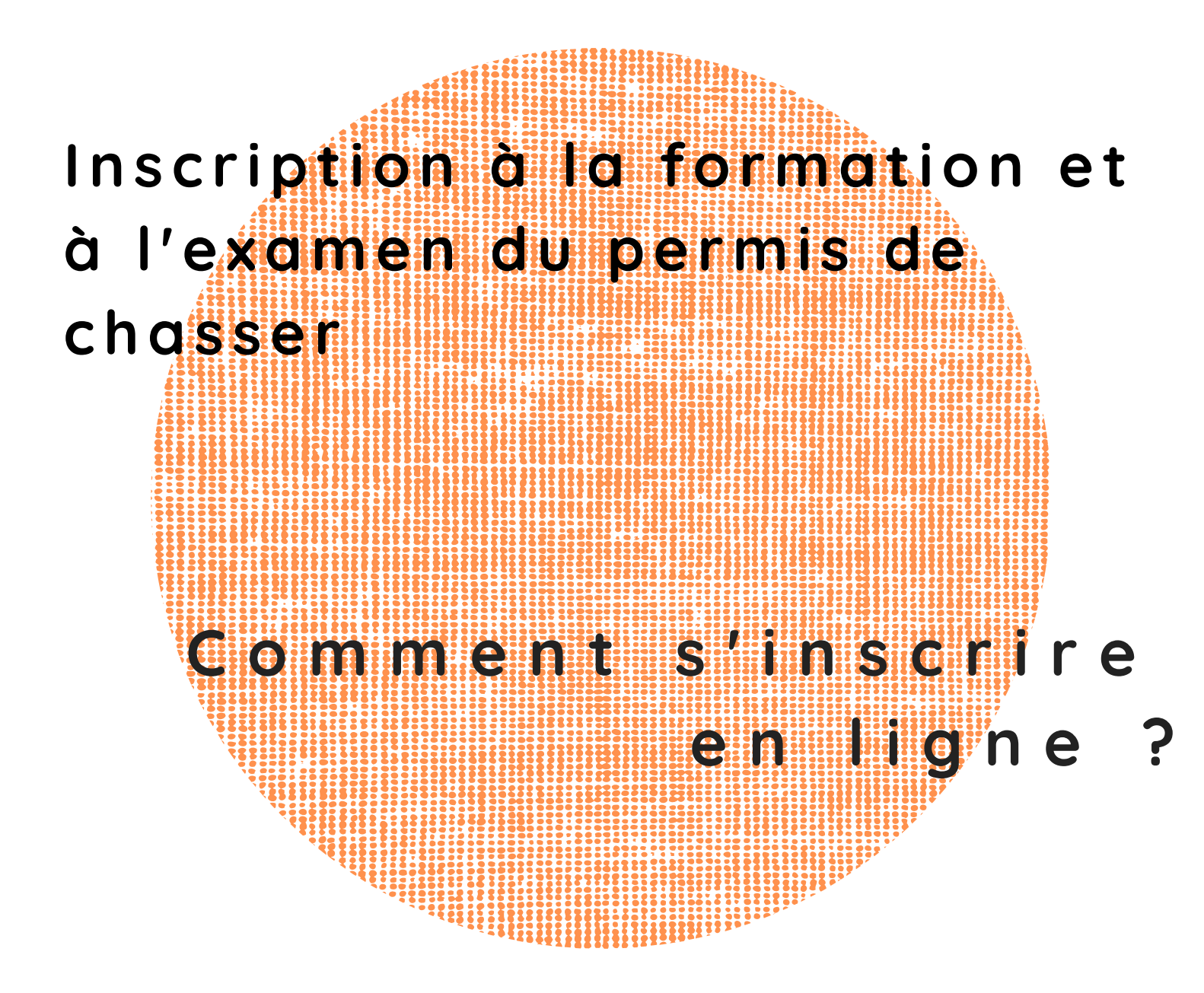

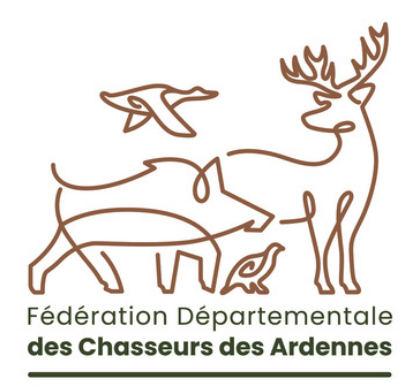

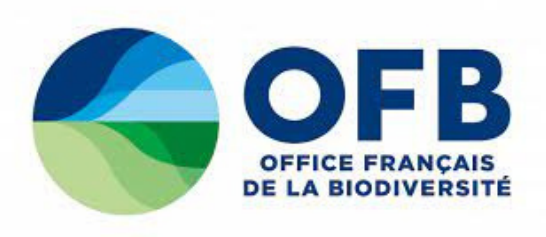

# **1.** Je me connecte sur le site <u>www.le-chasseur-ardennais.com</u> :

#### Sur la page d'accueil, cliquez sur :

- Onglet « Formations »
- Permis de chasser
- Menu déroulant « S'inscrire à la formation »

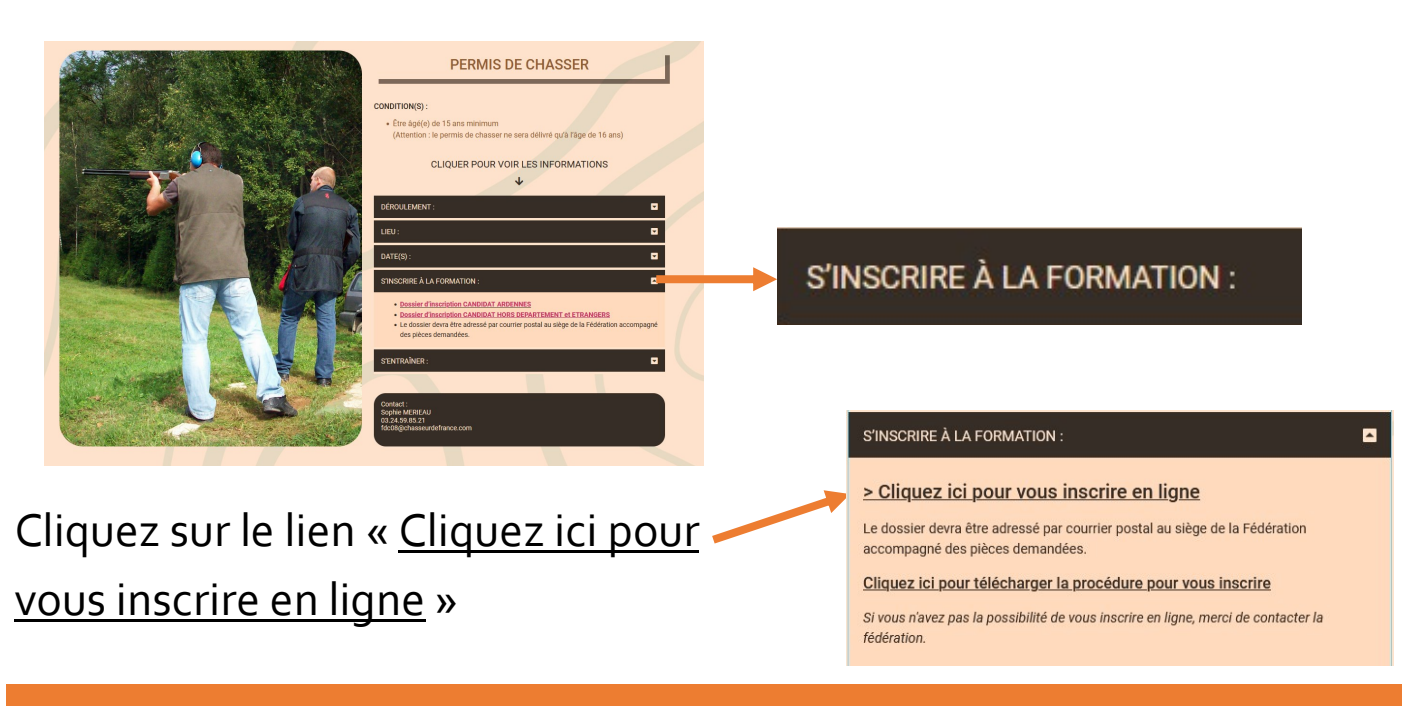

## 2. Je débute mon inscription

Cliquez sur « Inscription à l'examen »

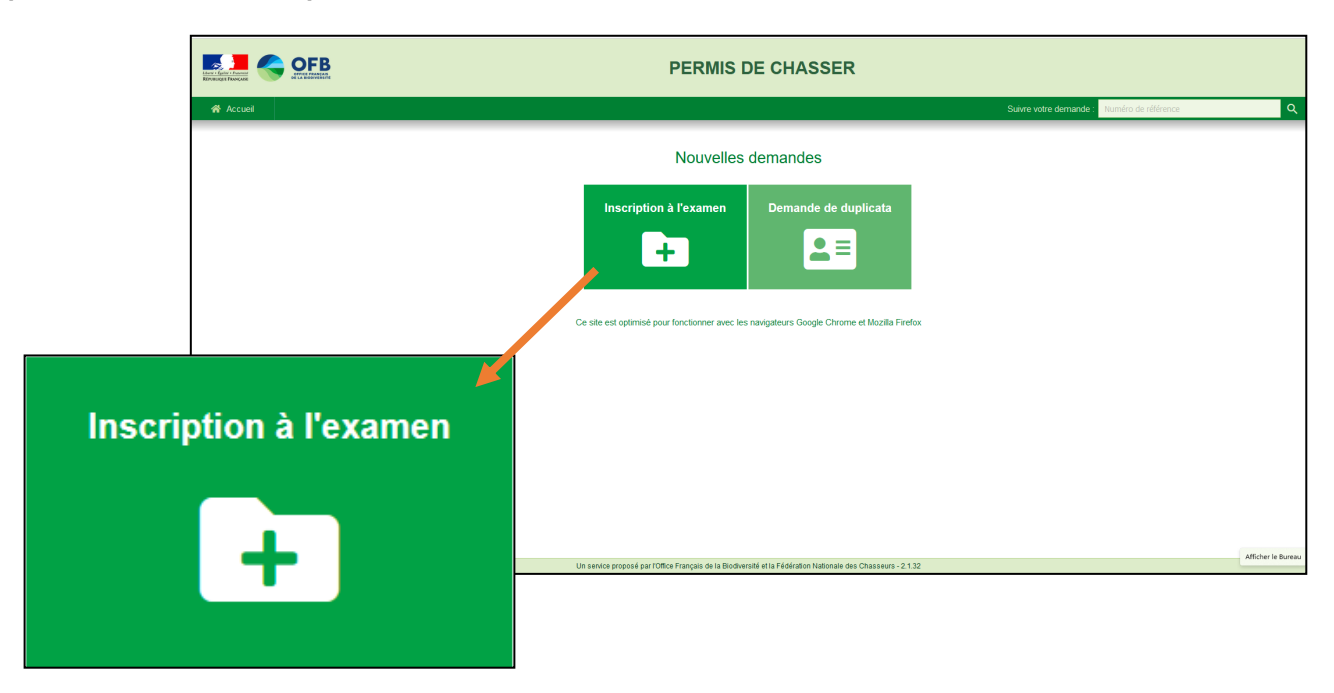

## Cochez « Première Inscription »

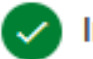

## Informations candidature

|                                                                                                   | PERMIS DE CHASSER                                                                                                    |                                                                                                    |  |  |
|---------------------------------------------------------------------------------------------------|----------------------------------------------------------------------------------------------------|----------------------------------------------------------------------------------------------------|--|--|
| Accust                                                                                            |                                                                                                    | Suare votre demande Maméro de réléfence Q                                                                                                    |  |  |
|                                                                                                   | Demande d'inscription à l'examen                                                                                                    | de délivrance du permis de chasser                                                                                                    |  |  |
| Type d'inscription *                                                                              | Informations candidatare  Type d'inscription *      Première Issorption     Re-inscription                                                                                                    | 🕐 Informations du candidat 🛛 💮 Contact 💮 Ricopitulasif                                                                                                    |  |  |
| <ul> <li>Première Inscription</li> <li>Ré-inscription</li> </ul>                                  | Choix de la fédération *  Editorio en l'édération *  FDC08 - Fédération élgurtementale des chasseurs de //  FDC09 - Fédération élgurtementale des chasseurs de //  FDC10 - Fédération élgurtementale des chasseurs de //  FDC11 - Fédération élgurtementale des chasseurs de //  FDC12 - Fédération élgurtementale des chasseurs de //  FDC12 - Fédération élgurtementale des chasseurs de // FDC12 - Fédération élgurtementale des chasseurs de // FDC12 - Fédérat | Adomes<br>Nalge Control Control C |  |  |
| Choisissez dans le menu<br>déroulant « FDC o8 - Fédéra<br>départementale des chasse<br>Ardennes » | tion<br>eurs des                                                                                                    | Choix de la fédération *         Edification         Rechercher une fédération         FDC08 - Fédération départementale des chasseurs des Ardennes         FDC09 - Fédération départementale des chasseurs de l'Arlège         FDC10 - Fédération départementale des chasseurs de l'Aube                                                                                                    |  |  |

Renseignez tous les champs demandés relatifs aux informations du candidat puis cliquez sur « Suivant » - 2 Informations du candidat -

| Informations candidature                        | 2 Informations du | candidat      | 3 Contact | 4 Récapitulatif |
|-------------------------------------------------|-------------------|---------------|-----------|-----------------|
| ) Madame                                        |                   |               |           |                 |
| Monsieur                                        |                   |               |           |                 |
| om de naissance *<br>UPONT                      |                   |               |           |                 |
| √om d'usage *<br>DUPONT                         |                   |               |           |                 |
| Prénom 1 *<br>3ERNARD                           | Prénom 2<br>JEAN  | Prénom 3      | Prénom 4  |                 |
| Date de naissance *                             |                   |               |           |                 |
| ajeur protégé * : 🔵 Oui 🍥 Non 💡                 |                   |               |           |                 |
| vous êtes né(e) à l'étranger, veuillez saisir 9 | 999               |               |           |                 |
| /ille de naissance *<br>CHARLEVILLE MEZIERES    |                   | Département * |           |                 |
| Pays de naissance *<br>FRANCE                   |                   |               |           |                 |
| Nationalité *                                   |                   |               |           |                 |
|                                                 |                   |               |           |                 |

Page 2 - Procédure inscription en ligne à la formation du permis de chasser - FDC 08

# Renseignez tous les champs demandés relatifs au contact du candidat puis cliquez sur « Suivant » — 3 Contact —

| •                                                                                              | Informations du candida | t                      | 3 Contact | 4 Récapitula |
|------------------------------------------------------------------------------------------------|-------------------------|------------------------|-----------|--------------|
| dresse postale                                                                                 |                         |                        |           |              |
| Nom de voie<br>AVENUE CHARLES DE GAULLE                                                        |                         |                        |           |              |
| Complément (optionnel) BATIMENT 1                                                              |                         |                        |           |              |
| Complément 2 (optionnel)<br>Entrée, tour, bâtiment, immeuble, résidence                        |                         |                        |           |              |
| Complément 3 (optionnel)<br>Lieu dit ou Boite postale                                          |                         |                        |           |              |
| Ville *<br>CHARLEVILLE MEZIERES                                                                |                         | Code postal *<br>08000 |           |              |
| Pays de résidence * FRANCE                                                                     |                         |                        |           |              |
|                                                                                                |                         |                        |           |              |
|                                                                                                |                         |                        |           |              |
| Portable * 060000000 2                                                                         | Telephone fixe          |                        |           |              |
|                                                                                                |                         |                        |           |              |
| Courriel *<br>dupont.bernard@gmail.com                                                         |                         |                        |           |              |
| Couriel *<br>dupont.bernard@gmail.com<br>Confirmation du couriel *<br>Jupont.bernard@gmail.com |                         |                        |           |              |
| Couriel *<br>dupont.bernard@gmail.com<br>Confirmation du couriel *<br>dupont.bernard@gmail.com |                         |                        |           |              |

Le numéro de téléphone portable et l'adresse mail sont obligatoires. <u>Vous devez avoir</u> <u>accès à la messagerie</u> <u>de l'adresse mail que</u> <u>vous allez saisir pour</u> <u>recevoir un code de</u> <u>validation.</u>

Vérifiez les champs renseignés. Si vous constatez une erreur, cliquez

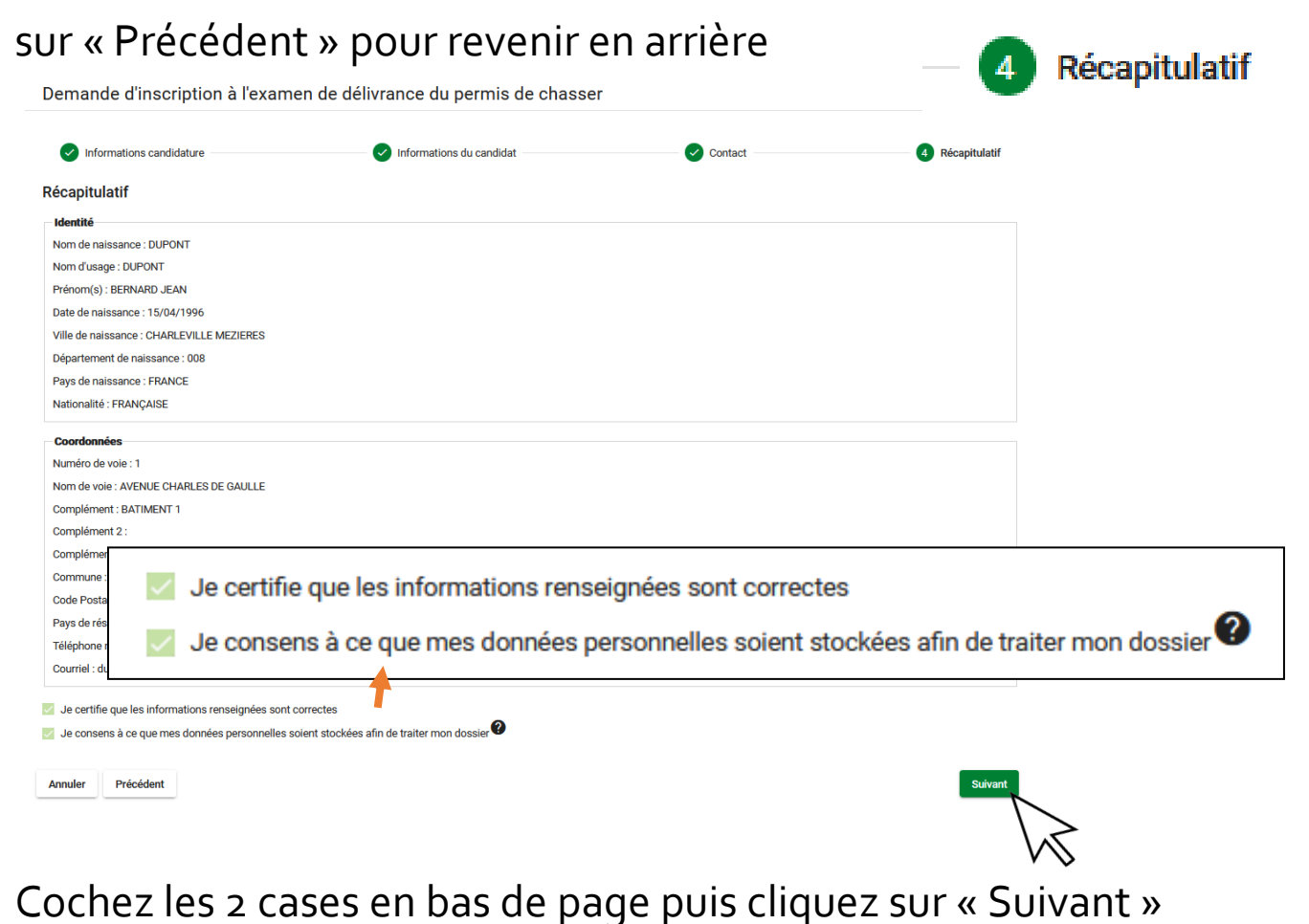

Page 3 - Procédure inscription en ligne à la formation du permis de chasser - FDC 08

#### Saisissez le code qui vous a été envoyé par

Confirmation du courriel

aisir le code qui vous a été envoyé par mail pour contin

mail (si vous n'avez pas reçu le mail, cliquez sur « Renvoyer le code »)

# **3.** Je procède aux paiements

## Vérifiez le montant de votre demande :

- pour les résidents Ardennes : 40 € FDC / 46 € OFB (mineurs 31 € OFB)
- pour les hors départements o8 et étrangers : 250 € FDC / 46 € OFB (mineurs 31 € OFB)

Paiement de votre demande Inscription à l'examen 1 Paiement 2 Montant de votre demande Modalités de paiement FDC Modalités de paiement OFB Paiement en ligne (carte bancaire) O II est nécessaire d'effectuer les deux p pour passer à l'étape suivante O Paiement par virement Via bordereau Paiement en ligne (carte bancai l lest nécessaire d'effectuer les deu pour passer à l'étape suivante Paiement par virement TOTAL FDC 40.00 ( O Paien Via bo Droit d'inscription à l'examen (OFB) 16.00 € ce pour la déliverance du p r (OFB) 15,00 € Ο TOTAL OFB 31,00 €

#### Modalités de paiement FDC : 2 choix possibles :

Modalités de paiement FDC

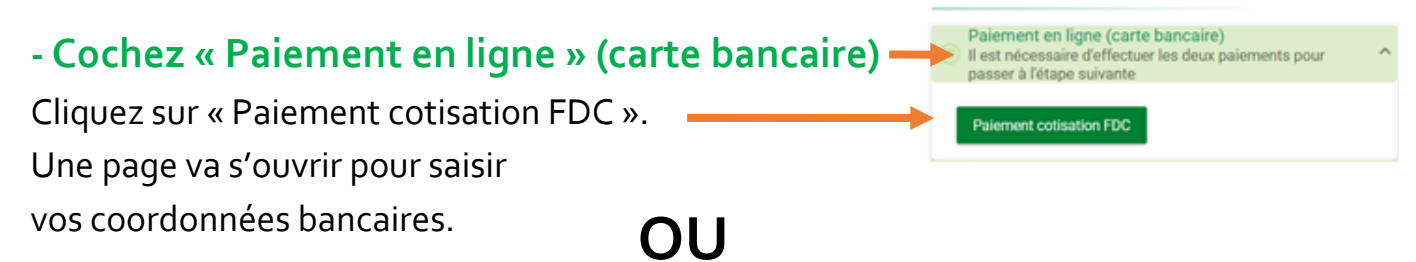

# - Cochez « Paiement par virement » Cliquez sur « Télécharger RIB FDC » pour l'afficher. Il vous suffit d'enregistrer ou de copier le RIB pour

procéder par la suite au virement **en précisant le nom et le prénom du candidat**. *Vous pouvez continuer votre demande et effectuer le virement après.* 

Paiement

-

## Modalités de paiement OFB : 2 choix possibles :

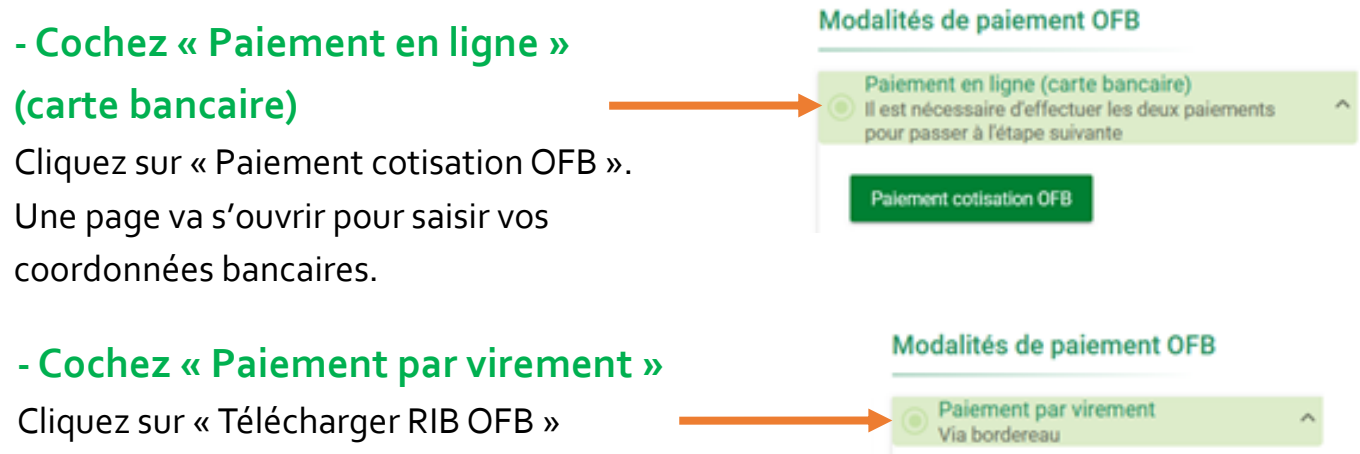

Le RIB s'affiche, il vous suffit d'enregistrer ou de copier le RIB pour procéder par la suite au virement **en précisant le nom et le prénom du candidat**.

*Vous pouvez continuer votre demande et effectuer le virement après.* 

#### Cliquez sur « Suivant »

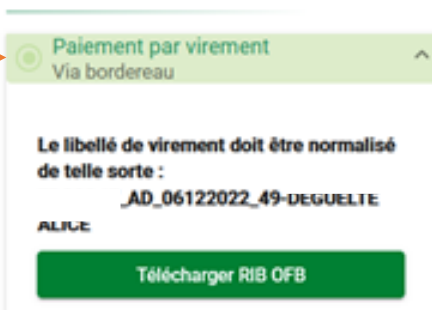

| <b>4.</b> Je finalise ma demande                                                                                                    |                       |
|----------------------------------------------------------------------------------------------------|-----------------------|
| Préparez les pièces justificatives demandées et 🦳 🥑                                                                                                    | Justificatifs         |
| téléchargez le Cerfa pré-rempli.                                                                                                    |                       |
| Finaliser votre demande : Constituer votre dossier                                                                                                    |                       |
| Liste des pièces justificatives                                                                                                    | <u>Vous devez</u>     |
| I est impératif d'envoyer votre dossier complet par voie postale à votre FDC si vous souhaitez que votre demande soit traitée. Imprimer la liste des justificatifs IMProlocopie d'une prèce d'identité recto/verso en cours de validité (carte nationale d'identité, passeport), pour les étrangers, toute pièce en tenant lieu. 2 Also de bien vouloir nous fournir vitre attestation de recensement ou bien votre justificatif de participation à la Journée de Défense et de Citoyenneté (JDC). Si vous avez moins de 18 ans et que vous disposez du justificatif de participation à la Journée de Défense et de Citoyenneté (JDC). Si vous avez moins de 18 ans et que vous disposez du justificatif de participation à la Journée de Défense et de Citoyenneté (JDC).                                                                                                    | <u>obligatoiremen</u> |
| Control type protect     Control type protect     Control type pro | <u>télécharger le</u> |
| Visualiser mon CERFA     CERFA     Cerear CERFA     Cerear Cerear C | <u>cerfa pour</u>     |
| Certified medical au verso ou CBPA attestant que vous netes pas attent de lune des affections medicales ou infirmites mentionnees à l'article R.42325 du code de tenvironmenent (reproduit au dos du CBPA), date de moins de deux mois<br>upus de voite inserption.<br>Votre Fédération Départementale des Chasseurs (FDC)                                                                                                    | continuer votre       |
| Il est impératif d'envoyer votre dossier complet par voie postale à votre FDC si vous souhaitez que votre demande soit traitée.                                                                                                    | inscription.          |
| J'atteste avoir lu et pris note de la liste des justificatifs à envoyer                                                                                                    |                       |
| Je finalise ma demande de permis Annuler Précédent                                                                                                    |                       |

Page 5 - Procédure inscription en ligne à la formation du permis de chasser - FDC 08

Cochez la case en bas de page puis cliquez sur « Je finalise ma demande de permis »

J'atteste avoir lu et pris note de la liste des justificatifs à envoyer

Votre demande est enregistrée.

Vous avez reçu un mail de confirmation avec votre Cerfa pré-rempli et <u>votre numéro de suivi.</u>

## **5.** J'envoie mon dossier par voie postale à la FDC o8

Il est impératif d'envoyer votre <u>dossier complet</u> par voie postale à la FDC o8 si vous souhaitez que votre demande soit traitée.

Je finalise ma demande de permis

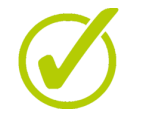

Imprimez, datez et signez le Cerfa

Fair

Faire compléter sur le Cerfa le certificat médical par votre médecin traitant

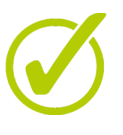

Préparez les pièces demandées :

- 1. Une photo d'identité réglementaire de moins de 6 mois
- 2. La photocopie de votre pièce d'identité en cours de validité
- 3. Les justificatifs de paiements : - les preuves de virement (dans le cas d'un paiement par virement)
- 4. Une attestation de recensement pour un candidat mineur entre 16 et 18 ans

**5.** Le certificat de participation à la journée « défense et citoyenneté » <u>pour un</u> <u>candidat de 18 à 25 ans</u>

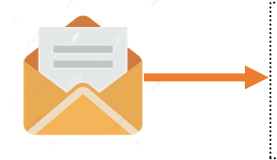

Fédération Départementale des Chasseurs des Ardennes 49 rue du Muguet - Route de Gernelle 08090 SAINT-LAURENT

Dès que votre demande sera acceptée par la FDC o8, vous recevrez une notification par mail.